## How to add a message using the sign-in alert bar in Primo and Primo VE

Nili Natan

**Product Manager** 

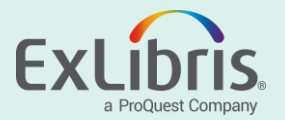

### Introduction

- There may be a case where the institution wants to notify all users of a certain message.
- There are several ways to do this, one of which is to change the message in the sign-in alert bar, to cover cases where patrons enter your discovery not via the initial page.
- In this case we will replace the sign-in message label (no need in customization) to include also "We continue to monitor the spread of the novel coronavirus (COVID-19) and its global impact. See Trust Center for more details." with links

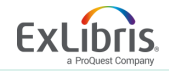

## Here is the sign-in alert bar shown for a first-time search

| ExLibris |                                                                                   | NEW SEARCH                                                                                                    | TAGS NEV                                                                       | ISPAPERS JOURNAL<br>SEARCH                                            | PRIMO SITES                                       | FETCH ITEM                     |                                   |          |                                                                                          | ଡ | • | Menu 🔻 |
|----------|-----------------------------------------------------------------------------------|----------------------------------------------------------------------------------------------------|--------------------------------------------------------------------------------|-----------------------------------------------------------------------|---------------------------------------------------|--------------------------------|-----------------------------------|----------|------------------------------------------------------------------------------------------|---|---|--------|
|          | yuval noah                                                                        | _                                                                                                    | _                                                                              | _                                                                     | _                                                 | × / All Re                     | sources 🔻                         | ۹ 🌵      | ADVANCED SEARCH                                                                          |   |   |        |
|          |                                                                                   |                                                                                                    | Sign in to get                                                                 | complete results and                                                  | to request items                                  | Sign in                        | × dismi                           | ISS      |                                                                                          |   |   |        |
|          | 0 selected PAGE 1 2                                                               | 743 Results 🕥                                                                                                    | Personalize                                                                    |                                                                       |                                                   |                                |                                   | <b>#</b> | Tweak my results                                                                         |   |   |        |
|          | 1<br>ARTICLE<br>Who is<br>Sengup<br>Splint I<br>44 fulfil<br>Yurad Na<br>Ø Full 1 | Dr. Yuval Noah<br>a, Partho<br>ternational Journa<br><i>our wildest dreams</i><br><i>iah Harari in his late</i><br>ext available (2) > | Harari ? - For<br>al of Professiona<br>6. But do we know<br>est bestseller: "y | The Uninitiated In<br>ls, Oct-Dec 2018, Vol.:<br>v ourselves anymore? | dian Scholar<br>(4), pp.7-19<br>Or will our inven | Gypsies: A<br>tions make us in | III     III       rrelevant?" ask | 🤾        | Sort by Relevance  Availability Peer Reviewed (797) Full Text Online (2,224) Open Access |   |   |        |
|          | 2<br>ARTICLE<br>Reboo<br>Yuval No<br>Nature,                                      | multiple sources ex<br>t <b>for the AI revol</b><br>pah Harari<br>2017, Vol.550(7676                                                   | tist. see all<br>l <b>ution</b><br>), p.324                                    |                                                                       |                                                   | № ¥                            | <b>"</b>                          | *        | Resource Type \vee<br>Topic 🖌                                                            |   |   |        |
|          | Ser Full                                                                          | eviewed                                                                                                    |                                                                                |                                                                       |                                                   |                                |                                   |          | Language 🗸<br>Creation Date 🗸                                                            |   |   |        |

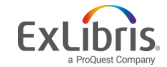

#### In Primo BO - Open the FE Code Tables to edit the sign-in message

Search for code *nui.signin\_message*

| Ode Tables                            |                       |                     |              |      |  |  |  |  |
|---------------------------------------|-----------------------|---------------------|--------------|------|--|--|--|--|
| Update for Owner: North Campus        | Sub System : FRONTEND |                     |              |      |  |  |  |  |
| Code: nui.signin_message Description: | Language: All         | Clean Search Deploy |              |      |  |  |  |  |
| Code Tables in Sub System             |                       |                     |              |      |  |  |  |  |
| Table Name                            | Sub System            | Description         | Last Updated |      |  |  |  |  |
| Error messages                        | FRONTEND              | Error messages      | 03/08/20     | Edit |  |  |  |  |

 Click on Customize to edit the code in the "Error messages" table name

| Update for Owner:       North Campus       Sub System: FRONTEND Table Name : Error messages       Search in Table:         Code Table Rows       Enabled       Code ▲▼       Description ▲▼       Language ▲▼         nuis ignin_message       en_US ▼       en_US ▼         default nui signin_message       We continue to monitor the spread of the novel coronavirus (COVID-19) and its global impact. See Trust Center for more details. Sign in to get complete results and to r       en_US         Table Description:       Error messages       Error message       Enguge ▲ | > Code Tables                     |                                                                                                    |            |
|----------------------------------------------------------------------------------------------------|-----------------------------------|----------------------------------------------------------------------------------------------------|------------|
| Code Table Rows         Enabled       Code ▲ ✓       Description ▲ ✓       Language ▲ ✓         nui.signin_message                                                                                                    <                                                                                                    | Jpdate for Owner: North Campus    | Sub System: FRONTEND Table Name : Error messages                                                                                                    |            |
| Enabled       Code ▲ ▼       Description ▲ ▼       Language ▲ ▼         nui.signin_message        en_US ▼         Image: Indiagonal Continue to monitor the spread of the novel coronavirus (COVID-19) and its global impact. See Trust Center for more details. Sign in to get complete results and to r       en_US         Table Description:       Error messages       Error message       Error message                                                                                                    | Code Table Rows                   |                                                                                                    |            |
| nui signin_message       en_US •         default.nui.signin_message       We continue to monitor the spread of the novel coronavirus (COVID-19) and its global impact. See Trust Center for more details. Sign in to get complete results and to r         Table Description:       Error messages                                                                                                    | Enabled Code 🔺                    | Description A V                                                                                                    | Language▲▼ |
| Image: We continue to monitor the spread of the novel coronavirus (COVID-19) and its global impact. See Trust Center for more details. Sign in to get complete results and to r         Image: Table Description:       Error messages                                                                                                    | nui.signin_message                |                                                                                                    | en_US ▼    |
| Table Description: Error messages                                                                                                    | ✓ default.nui.signin_message      | We continue to monitor the spread of the novel coronavirus (COVID-19) and its global impact. See Trust Center for more details. Sign in to get complete results and to r | en_US      |
|                                                                                                    | Table Description: Error messages |                                                                                                    |            |

#### In Primo VE - Open Discovery Labels to edit the sign-in message

• Search for code nui.signin\_message

| All Code Tables                   |                                  |                                                         |            |   |                       |              | Cance |
|-----------------------------------|----------------------------------|---------------------------------------------------------|------------|---|-----------------------|--------------|-------|
| You are configuring: Primo on Aln | na Platform Demo Change Organiza | tion Unit                                               |            |   |                       |              |       |
| Search for Labels                 | Code 🔹 nui.sign                  | in_message Language En                                  | nglish     | • | Search                | Clear Search |       |
|                                   |                                  |                                                         |            |   |                       |              | B⇒ Ø  |
| ▲ Table Name                      | \$ Sub System                    | Description                                             | Updated By |   | Customized            | Patron Facin | 9     |
| 1 Results Tile Labels             | Discovery UI Labels              | Codes for Brief results, Full results<br>and facet tile | Fred123    |   | <ul> <li>✓</li> </ul> | ~            | •••   |

• Edit the code in the Results Tile Labels

|    |  |   |                    |                                        | We continue to monitor the spread of the novel coronavirus (COVID-19) and its global      |            |         |            |  |
|----|--|---|--------------------|----------------------------------------|-------------------------------------------------------------------------------------------|------------|---------|------------|--|
| 63 |  | • | nui.signin_message | We continue to monitor the spread of t | impact. See <a <br="" target="_blank">href="https://trust.exlibrisgroup.com"&gt;Trust</a> | $\bigcirc$ | Fred123 | 2020/03/19 |  |
|    |  |   |                    |                                        | Center for more details.                                                                  |            |         |            |  |

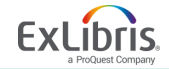

## More Tips for changing the message

• Note that you can change the message to include also html tags

We continue to monitor the spread of the novel coronavirus (COVID-19) and its global impact. See <a target="\_blank" href="<u>https://trust.exlibrisgroup.com</u>">Trust Center</a> for more details.

• You can also adjust CSS via customization package if you need it to look better. This can be done by adding the following (change the number as needed)

#### .bar{height: 131px}

## Check the sign-in and see the change

| ExLibris  | YNET LIBRARY JOURNAL ILL REQUEST PURCHASE<br>SEARCH SEARCH ILL REQUEST REQUEST FETCH ITEM •••                                                                                                    | 3 | * | Sign in | Menu 🔻 |
|-----------|----------------------------------------------------------------------------------------------------|---|---|---------|--------|
|           | Yuval noah X / Everything - I ADVANCED SEARCH                                                                                                    |   |   |         |        |
|           | We continue to monitor the spread of the novel coronavirus (COVID-19) and its global impact. See Trust Center for more details. 🔁 Sign in 🔰 🗙 DISMISS                                                                                                    |   |   |         |        |
|           | 🗌 0 selected PAGE 1 2,744 Results 🕥 Personalize Tweak your results                                                                                                    |   |   |         |        |
|           | Image: Sort by Relevance ▼         Sort by Relevance ▼         Harari, Yuval N.         2007         M: Not Available at Main Library Stacks (D128.H37 2007) >                                                                                                    |   |   |         |        |
|           | 2       ARTICLE       Peer-reviewed Journals         Who is Dr. Yuval Noah Harari ? - For The Uninitiated Indian Scholar Gypsies: A       Open Access         Tribute       Sengupta, Partho       Splint International Journal of Professionals, Oct-Dec 2018, Vol.5(4), pp.7-19         ## fulfil our wildest dreams. But do we know ourselves anymore? Or will our inventions make us irrelevant?" asks       Subject ~         Vavail Noah Harari >       Available Online >       Author/Creator ~                                                                                                    |   |   |         |        |
| PAGE<br>1 | Image: Second Second |   |   |         |        |

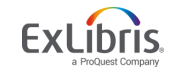

# Thank you!

xxx@exlibrisgroup.com

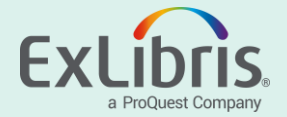